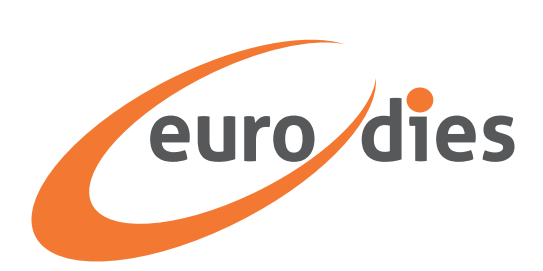

# **Whistleblowing: Reporting Wrongdoing** How to use the Eurodies Italia whistleblowing platform

#### **Table of Contents**

- 2 Begin the submission of a case
- 3 Identification
- 4 Case topic
- 6 Case details
- 7 Review the case details
- 8 ID token of the case
- 9 Follow your case

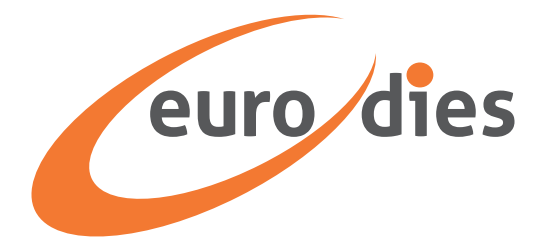

# Begin the submission of a case

 Access the company's whistleblowing platform through this web address: *https://eurodies.integrity.complylog.com/* or by using the dedicated button on the company's website.

|                                           | English v               |
|-------------------------------------------|-------------------------|
|                                           | euro dies               |
| 100% confidential<br>Report and Follow Up | Welcome to IntegrityLog |
|                                           | Submit a Case           |
|                                           | Follow a Case           |
|                                           |                         |
|                                           |                         |

2. Click on the drop-down menu to choose the language you wish to use.

| 100% confidential<br>Report and Follow Up | Sweith       Correction       Correction       Corre |
|-------------------------------------------|----------------------------------------------------------------------------------------------------|
|                                           | Follow a Case                                                                                                    |
|                                           |                                                                                                    |

3. Click on "Submit a case"

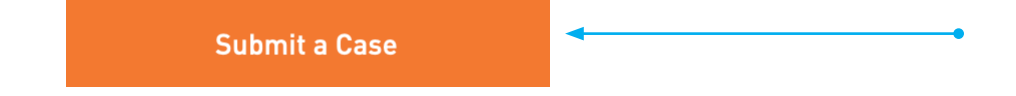

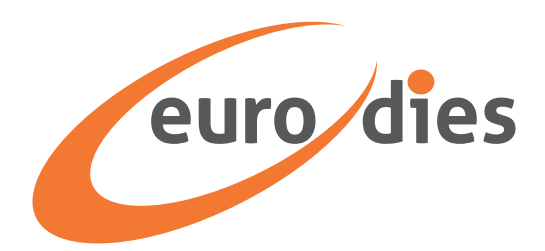

### Identification

#### Send an anonymous report

On the "Your Personal Details" page, you can choose to make a report by providing your personal information or you can make your report anonymously. There is an on/off button for this. By default, the section is set to "Yes"; if you choose this option, enter your personal data. If you prefer to remain anonymous, set the option to "No".

| euro dies                                               |                                                |            |        |
|---------------------------------------------------------|------------------------------------------------|------------|--------|
| Identification                                          | Subject                                        | Case       | Review |
| Your Personal                                           | Details                                        |            |        |
| Provide my personal (<br>Choose whether to provide your | <b>details</b><br>personal details or submit a | nonymously | Yes    |
| ,                                                       |                                                |            |        |
| Last name                                               |                                                |            |        |
| Go Back                                                 | Continue                                       |            |        |

If you choose "Yes," proceed to enter your personal information.

| Mobile Phone Number     |  |  |  |
|-------------------------|--|--|--|
|                         |  |  |  |
| Phone number home       |  |  |  |
| Home Phone Number       |  |  |  |
| Email                   |  |  |  |
| Email Address           |  |  |  |
| Name of closest manager |  |  |  |
| Name of Closest Manager |  |  |  |
| Social security number  |  |  |  |
| Social Security Number  |  |  |  |
| ,                       |  |  |  |

After filling in the boxes with the required information, click "Continue".

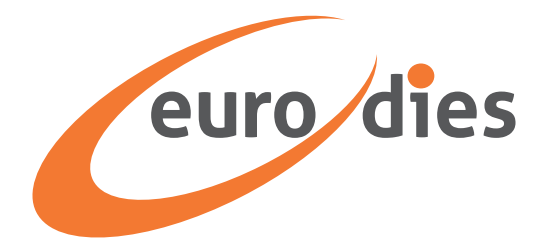

# **Case topic**

The case topic is the general reason for your report. The page lists the most common types of cases. If you are not sure which topic relates to your report, click on the "i" icon (which stands for "information") next to each topic to find an explanation of the term.

|                            | eur                     | o dies               |        |
|----------------------------|-------------------------|----------------------|--------|
| Identification             | Subject                 | Case                 | Review |
| Case Topic                 |                         |                      |        |
| O Corruption or trading ir | nfluence (i)            |                      |        |
| 🔿 Human Rights  i          |                         |                      |        |
| Threat or injury for pub   | lic interests (         |                      |        |
| Antitrust / Competition    | Law i                   |                      |        |
| Anti-Money Laundering      | and Combating the Finar | ncing of Terrorism ( |        |
| Other crime or criminal    | loffence i              |                      |        |
| Desise / Diseriation       |                         |                      |        |
|                            |                         |                      |        |

For example, clicking on the "i" of the first item in the list above opens this window. Each item gives you access to further information about that item when you click "i".

| euro dies                                                                                                    |                                                                                                    |
|----------------------------------------------------------------------------------------------------|----------------------------------------------------------------------------------------------------|
| Antitrust / Competition Law                                                                                                    | ×                                                                                                    |
| Antitrust laws also referred to as competition laws, are statutes of<br>consumers from predatory business practices. They ensure that<br>exists in an open-market economy. These laws have evolved alon<br>vigilantly guarding against would-be monopolies and disruptions<br>ebb and flow of competition. Antitrust laws are applied to a wide<br>questionable business activities, including but not limited to mar<br>rigging, price-fixing, and monopolies. | developed to protect<br>fair competition<br>g with the market,<br>to the productive<br>range of<br>ket allocation, bid- |
| Other crime or criminal offence (i)                                                                                                    |                                                                                                    |
|                                                                                                    |                                                                                                    |

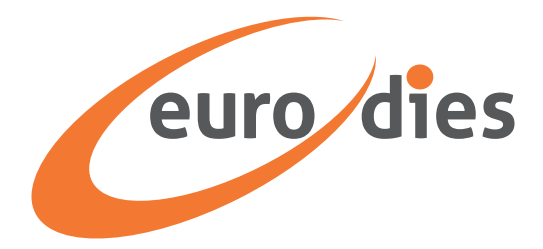

Click the box next to the case topic that best fits your report, or choose "Other" if none of the topics listed apply to your case.

| 0 | Anti-Money Laundering and Combating the Financing of Terrorism (i) |
|---|--------------------------------------------------------------------|
| 0 | Other crime or criminal offence (i)                                |
| 0 | Racism / Discrimination (                                          |
| 0 | Sexual harassment 🕕                                                |
| 0 | Denial of benefits (                                               |
| 0 | Intimidation (i)                                                   |
| 0 | Termination / Layoff (                                             |
| 0 | Conflict of interest ()                                            |
| 0 | Financial fraud 🕕                                                  |
| 0 | Gifts and bribery ()                                               |
| 0 | Inside information breach (i)                                      |
| 0 | Security breach (i)                                                |
| 0 | Safety and Health ()                                               |
|   | Other                                                              |

Then click "Continue" to go on to the next page.

| O Anti-Money Laundering and Combating the Financing of Terrorism (i) |  |
|----------------------------------------------------------------------|--|
| O Other crime or criminal offence 🥡                                  |  |
| O Racism / Discrimination ()                                         |  |
| O Sexual harassment (i)                                              |  |
| O Denial of benefits ()                                              |  |
| O Intimidation (i)                                                   |  |
| O Termination / Layoff 🥡                                             |  |
| O Conflict of interest (i)                                           |  |
| O Financial fraud ()                                                 |  |
| O Gifts and bribery 🛈                                                |  |
| O Inside information breach (i)                                      |  |
| O Security breach i                                                  |  |
| O Safety and Health ()                                               |  |
| O Other                                                              |  |
|                                                                      |  |
| Go Back Continue                                                     |  |
|                                                                      |  |

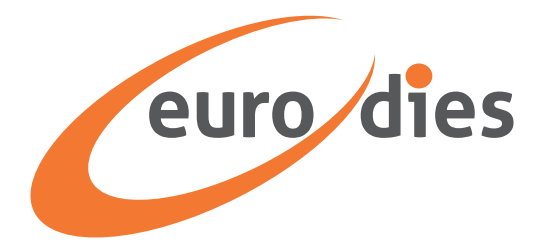

#### **Case details**

|                                                                      | eur                                             | o dies                  |                          |        |
|----------------------------------------------------------------------|-------------------------------------------------|-------------------------|--------------------------|--------|
| Identification                                                       | Subject                                         | Case                    | Revie                    | ew     |
| Case Details                                                         |                                                 |                         |                          |        |
| Please provide as much details<br>description of facts, date and loo | as possible, such as the full r<br>cation, etc. | name and function of th | e people involved, witne | esses, |
| Date of occurrence                                                   |                                                 |                         | Time of occurrer         | nce    |
|                                                                      |                                                 | <b>H</b>                | bb-mm                    | C.     |

Fill in the text boxes with information about your case. Enter the date of the event, the time of the event, the city and country, and a brief description of what happened.

You can upload files with relevant information, such as supporting evidence. Click the "Attach File" button and select the file you wish to upload from your device.

You can also send an audio recording directly to IntegrityLog by choosing the "Record Audio" option. If you have a prerecorded audio file, you can upload it from your computer or device using the "Attach File" button.

|        | Description                                                                                                    |
|--------|----------------------------------------------------------------------------------------------------|
|        | What happened?                                                                                                    |
|        |                                                                                                    |
|        |                                                                                                    |
|        | December and to                                                                                                   |
| oppure | Record audio                                                                                                    |
|        | Attach File<br>Please upload .doc, .pdf, .jpg, .png, .docx, .ppt, .pptx, .xlsx, .mp3 and .ogg formats below 10MB. |
|        | Go Back Review                                                                                                    |

After adding all the necessary information, click the "Review" button.

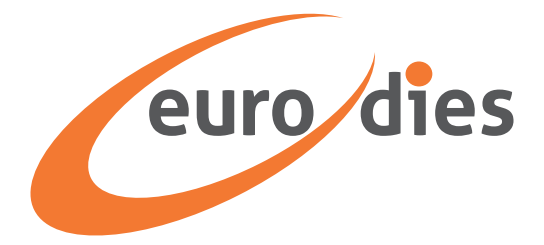

#### **Review the case details**

The next screen lists the details you entered on the previous screens. Check the details and make sure they are true and correct. If everything is okay, give confirmation by checking the option at the bottom of the page.

- Confirm that the details are true and correct.

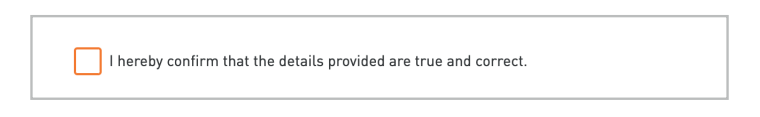

- Visit the pages for the Privacy Policy and Terms of Use, which appear at the end, and confirm that you have read them.

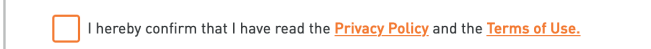

- Type the letters and numbers that appear randomly immediately above the text box into the CAPTCHA text box

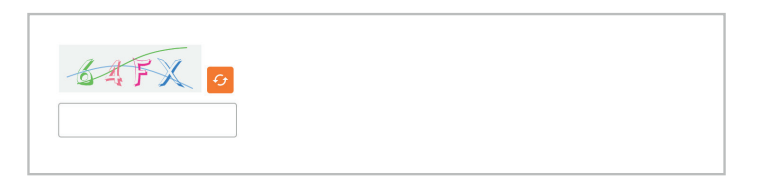

- Click "Submit".

| Go Back Submit |         |        |  |
|----------------|---------|--------|--|
|                | Go Back | Submit |  |

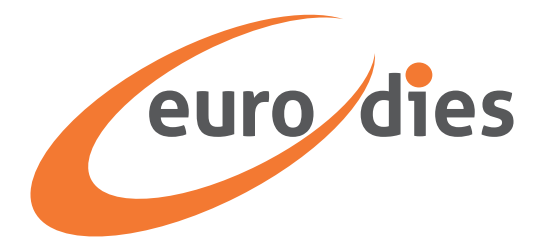

#### The ID token of the case

The next screen displays the ID token of your case. It is important to copy it and keep it safe, because you will need it to log into the system, check the progress of your report, answer questions, and get a response on the outcome of the investigation.

#### Important!

There is no way to retrieve the token unless you save it before closing the page. Without a token, you will have to resubmit your report.

There are two ways to save your ID token.

a. Click on the "Copy" icon to copy the token, then paste it in a safe place

| Token ID       |            |   |
|----------------|------------|---|
| A965d772b-9cc3 | Ē <u>4</u> | • |
|                |            |   |

b. Click on the Download icon to download the token to your device in .txt format.

| A965d772b-9cc3- | Token ID       | _ |            |   |
|-----------------|----------------|---|------------|---|
|                 | A965d772b-9cc3 | G | <b>⊕</b> ◄ | • |

After saving the ID token of your case, click the "Close" button. A window will appear asking you whether you have saved your token or not. If you have, click "Yes, I saved my token." If not, click "No, I didn't save the token."

| Have you saved your token?                        | × |
|---------------------------------------------------|---|
| Are you sure want to proceed?                     | _ |
| No, I didn't save the token Yes, I saved my token |   |
| A965d772b-9cc3-4289-928f-5f830f7661a8             |   |

So:

- a. If you click "No", you will be returned to the screen that displays the token. Save the token and click "Close" again.
- b. If you click "Yes", you will be returned to the platform's homepage.

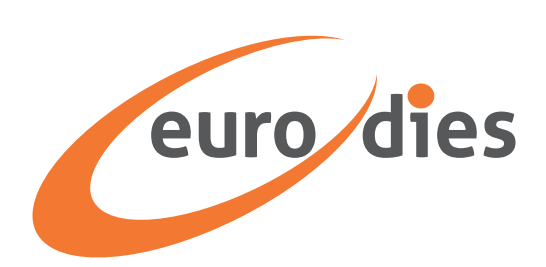

#### Follow your case

1. To follow the case you reported, go to the homepage of the platform: https://eurodies.integrity.complylog.com/ and click "Follow a case".

| Follow   | a Case                 |                     |  |
|----------|------------------------|---------------------|--|
| Token ID |                        |                     |  |
|          |                        |                     |  |
|          |                        |                     |  |
|          | Follow a               | a Case              |  |
|          | lf you forgot your Tol | ken ID, you need to |  |

2. Enter the token number you received and saved after submitting your report. Then click "Follow a case." A screen will appear with all available details and updates related to the report. Messages from the Reporting Channel Manager requesting clarification or supplemental material will also appear in this section, with space for the whistleblower to respond.